## LINE WORKS ユーザトレーニング メール編

Ver 3.0.0 2018年5月版

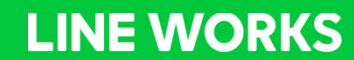

1

・メールはベーシック・プレミアムプランでご利用いただけます。

## 本トレーニングの内容

## 1 メールの基本機能

- メールの作成
- 受信メールの確認
- 送信メールの確認
- フォルダの管理
- フィルタ機能
- 署名機能
- 検索機能
- セキュリティ対策

### 2 メールの便利な機能

- スタンプ
- 個別送信機能
- セキュリティレベル設定
- 送信先アドレスの色分け表示
- 開封確認と送信取消機能
- メモ作成機能
- リマインダー機能
- 迷惑メール対策

# 1 メールの基本機能

メールの作成

#### メールの作成は、モバイル版アプリでは右下のアイコンをタップし、ブラウザ版では「メール作成」ボタン をクリックします。

| 三 受信トレイ ∨                                                                                                    |                                      |
|----------------------------------------------------------------------------------------------------|--------------------------------------|
| <b>ワークスモバイルジャパン</b><br><sup>■</sup> Windows版アプリ 臨時アップデートの<br>* 本メールはLINE WORKSをご利用の管理者<br>送りしております。LINE WORKSをご利用の            | 4.26 ★<br><b>お知…</b><br>の方へお<br>お客…  |
| LINE WORKS チーム<br><sup>10</sup> 【キャンペーン】LINE WORKSを紹介す<br>こんにちは、LINE WORKSチームです。 突然<br>が、お客様やお取引先に連絡するとき、どうい                  | 4.23 ★<br>る・…<br>です<br>いった…          |
| LINE WORKS<br><b>10 メンバーのパスワード設定期限が満了しま</b><br>メンバーのパスワード設定期限が満了しました<br>ワード設定期限が満了したメンバーが2名いま                                 | 4.22 ★<br><b>ました。</b><br>こ。パス<br>す。… |
| LINE WORKS<br><b>30 メンバーのパスワード設定期限が満了しま</b><br>メンバーのパスワード設定期限が満了しました<br>ワード設定期限が満了したメンバーが1名いま                                 | 4.20 ★<br><b>ました。</b><br>こ。パス<br>す。… |
| <b>ワークスモバイルジャパン</b><br><b>10 Android版アプリ 臨時アップデートのお</b><br>※ 本メールはLINE WORKSをご利用の管理 <sup>者</sup><br>送りしております。 LINE WORKSをご利用の | 4. 19 ★                              |
| Tsuvoshi Murata                                                                                                    | 4. 19                                |

|                                                                            | n 🎮 🏧 🛐 🖪 📥 🛱                                                                                                    | ЩĦ                |
|----------------------------------------------------------------------------|----------------------------------------------------------------------------------------------------|-------------------|
| メール作成メモ作成                                                                  | ■ メール検索 Q 詳細 マ 受信トレイ 0/161 (2) 未読メールをすべて既読にする                                                                                                    |                   |
| 0 ★ (• III)<br>未読 重要 リマインダー To                                             | <ul> <li></li></ul>                                                                                                    | <b>1</b> 6t       |
| <ul> <li>▲ すべてのメール 整理する</li> <li>▲ 受信トレイ</li> </ul>                        | Image: Windowskip ()         Image: Windowskip ()         Image: | jp@               |
| <ul> <li>&gt; 送信済みメール</li> <li>送信確認</li> <li>ごになった</li> <li>下書き</li> </ul> | 【キャンペーン】LINE WORKSを紹介する・紹介されると素敵な最品が当たる! Q G       LINE WORKS                                                                                                    |                   |
| <ul> <li>▲ 承認メール</li> <li>■ メモフォルダ</li> <li>簡単添付</li> </ul>                | ↓ LINE WORKS 04-22 08:02<br>メンバーのパスワード設定期限が満了しました。 Q ◎ ※ 本メールはLINE WORKSをご利用の管理者の                                                                                                    | )方^               |
| ✓ VIP                                                                      | メンバーのパスワード設定期限が満了しました。 Q 位 LINE WORKSをご利用のお客様へ                                                                                                    |                   |
| 山本裕貴<br>田中貴子                                                               | <ul> <li>         ・</li></ul>                                                                                                    | 誠に<br>ELIN<br>Iグイ |
| > 個人フォルダ ■ 個人振り分けフォ…                                                       | <ul> <li>□ ☆ ○ Tsuyoshi Murata 04-19 14:15</li> <li>[重要] LINE WORKSサービス利用規約の改定(4月19</li> <li>日) Q ☑</li> <li>本不具合に関しましては、本日2018年4月26日</li> <li>レ 応工系字といります</li> </ul>                                                                                                    | ス利<br>日 (オ        |

宛先の入力

宛先の入力欄をタップして、メールアドレスを入力します。宛先の右側にある矢印をタップすると、CCと BCCを入力することができます。

| × × | ール作成                  | 送信     |
|-----|-----------------------|--------|
| 差出人 | yamada@works-demo.org | 変更     |
| 宛先  |                       | 与 メモ作成 |
| 件名  |                       | Ø      |
|     |                       |        |
|     |                       |        |

| > メール作成                   | 送信     |
|---------------------------|--------|
| 差出人 yamada@works-demo.org | 変更     |
| 宛先 💿                      | 与 メモ作成 |
| Сс                        |        |
| Всс                       |        |
| 件名                        | Ø      |
|                           |        |

ファイルの添付

[サービス]

クリップマークをタップすると、上部にメニューが表示されます。端末に保存されている「写真」や「動画」を添付したり、端末のカメラで写真を撮影してメールに添付することができます。また、Driveに保存されたファイルを添付することもできます。

| 差出人 vamada@wa |                 |
|---------------|-----------------|
| жшл yamada@wo | rks-demo.org 变更 |
| 宛先            | 与 メモ作成          |
| 件名            | 1               |
|               |                 |
|               |                 |

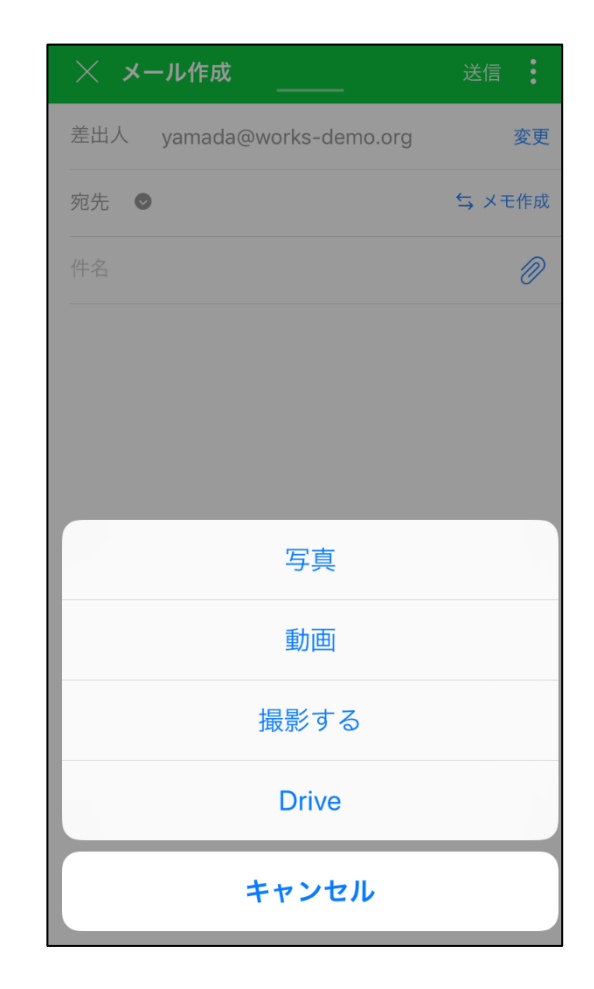

メールの確認

モバイル版アプリの「メール」アイコンをタップします。受信トレイで表示されているメールのリストから 確認するメールをタップします。確認したメールを未読に戻したい場合は、上部のメールアイコンをタップ します。また、星(★)印をタップすると重要メールに設定されます。

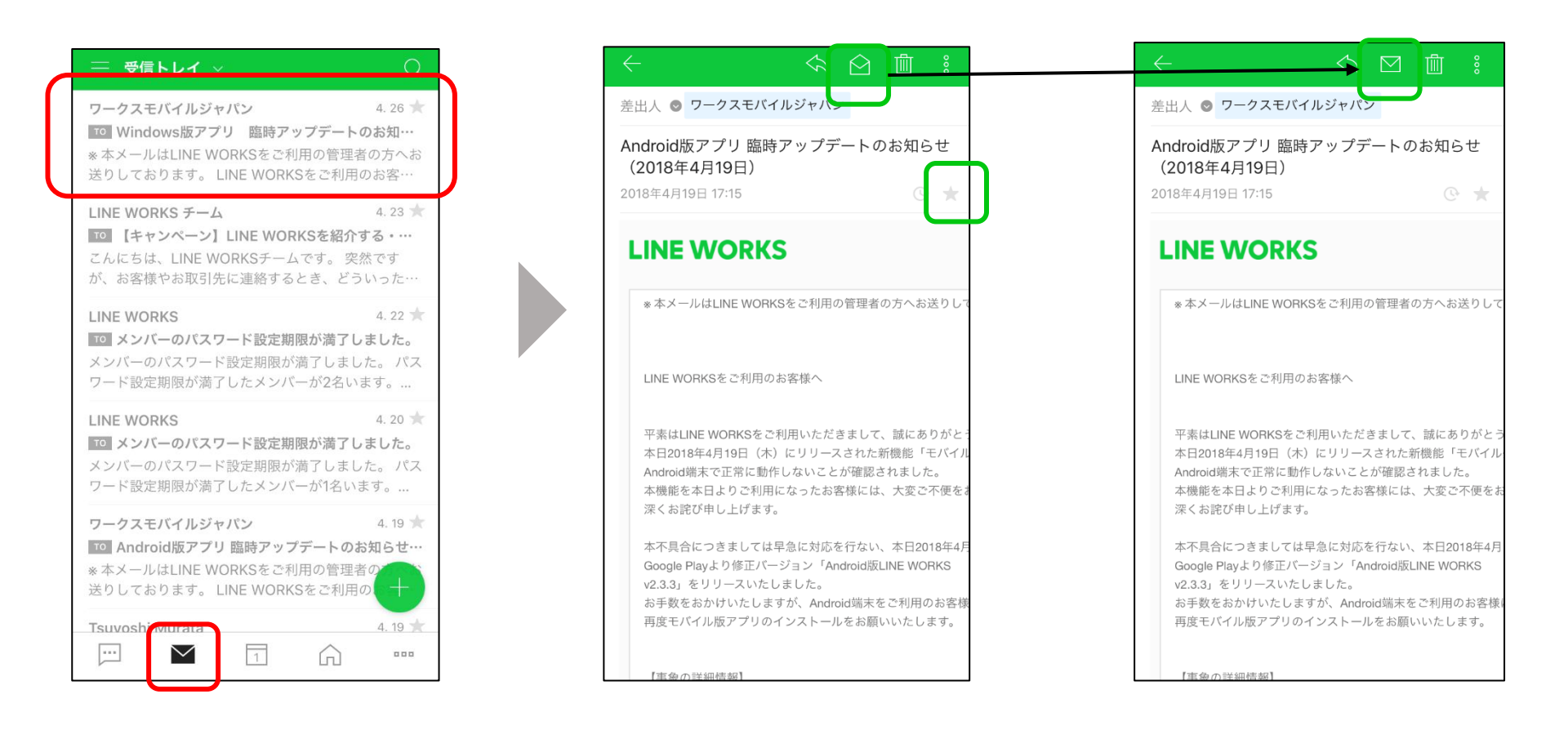

メールの返信と転送

メールの確認画面右上にある「返信」をタップすると、「返信」、「全員に返信」または「転送」が選択で きます。

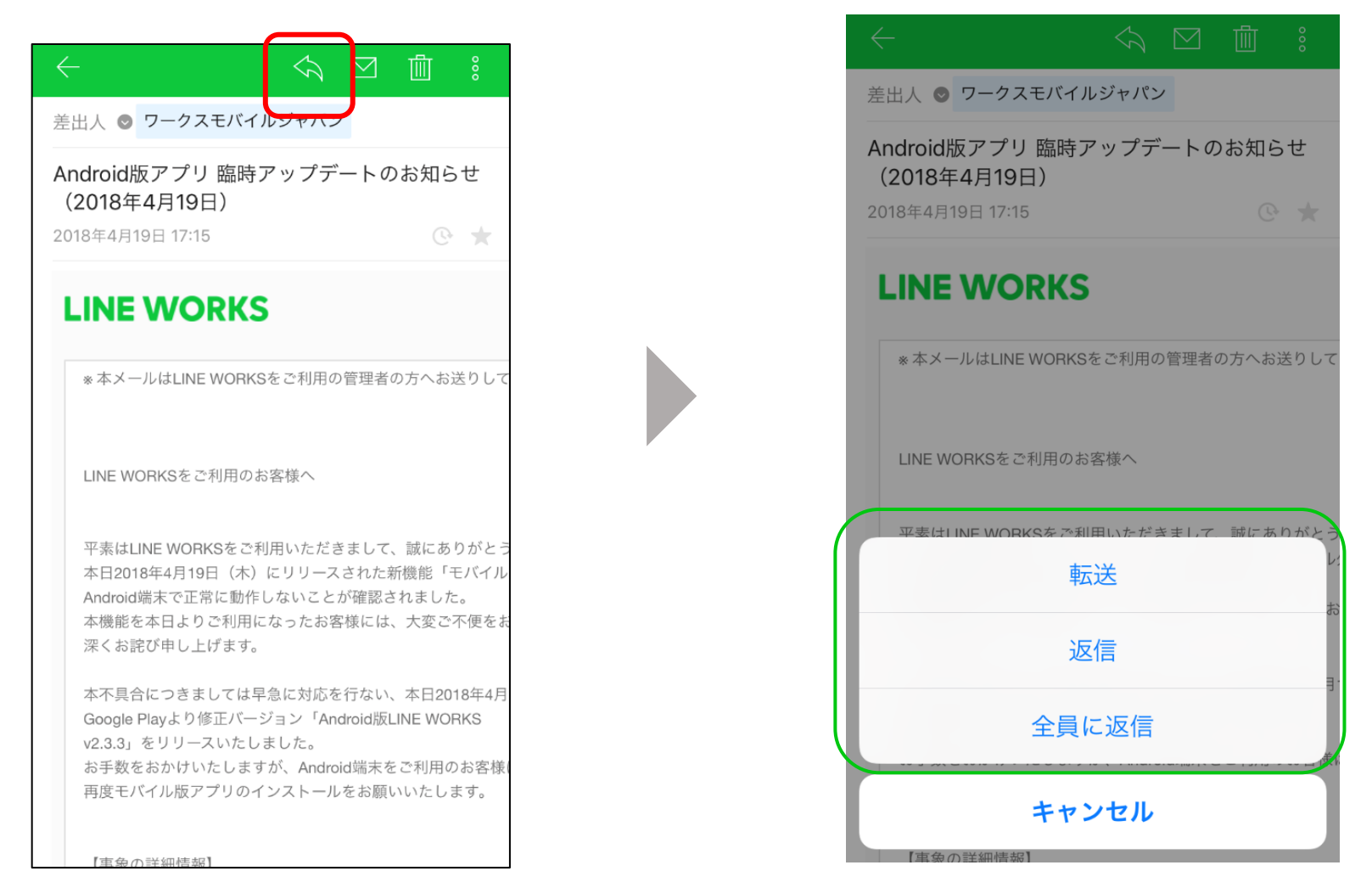

#### **LINE WORKS**

[サービス]

メールのフィルター表示

#### 画面上部の「受信トレイ」をクリックするとフィルターメニューが表示されます。「すべて」のメール、 「未読」メール、「重要」メール(★印)、「添付ファイル」付きメール(クリップマーク)」、「VIP」 メール(アドレス帳でVIP登録した差出人からのメール)でフィルター表示できます。

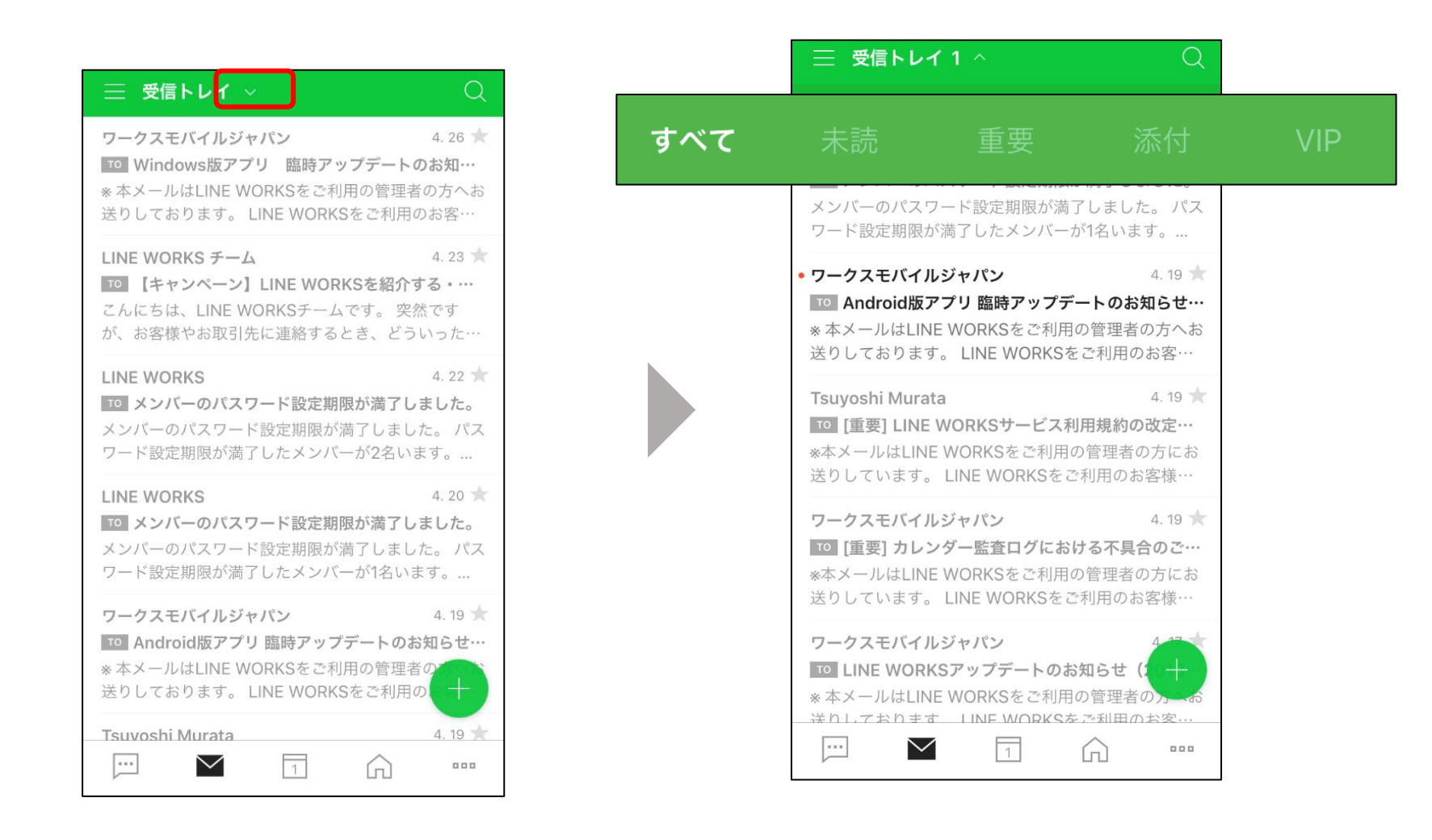

[サービス]

送信メールの確認

#### 左上にある三本線のアイコン(ハンバーガーアイコン)をタップします。表示されたメニューで「送信済み メール」をタップすると、送信済みのメールを確認できます。

| Ξ 3/信トレイ ∨                                                                              | Q                                               |
|-----------------------------------------------------------------------------------------|-------------------------------------------------|
| <mark>ソークスモバイルジャパン</mark>                                                               | 4. 26 ★                                         |
| <sup>▼O</sup> Windows版アプリ 臨時アップ                                                         | <b>*デートのお知…</b>                                 |
| * 本メールはLINE WORKSをご利用                                                                   | の管理者の方へお                                        |
| 送りしております。LINE WORKSを                                                                    | をご利用のお客…                                        |
| LINE WORKS チーム<br>・<br>「」【キャンペーン】LINE WORKS<br>こんにちは、LINE WORKSチームで<br>が、お客様やお取引先に連絡すると | 4.23 ★<br><b>を紹介する・…</b><br>す。 突然です<br>き、どういった… |
| LINE WORKS                                                                              | 4.22 ★                                          |
| <b>10 メンバーのバスワード設定期限</b> が満                                                             | が満了しました。                                        |
| ソンバーのパスワード設定期限が満                                                                        | 了しました。 パス                                       |
| ワード設定期限が満了したメンバーが                                                                       | が2名います。…                                        |
| LINE WORKS                                                                              | 4.20 ★                                          |
| <b>10 メンバーのパスワード設定期限</b> が                                                              | が満了しました。                                        |
| メンバーのパスワード設定期限が満                                                                        | 了しました。 パス                                       |
| ワード設定期限が満了したメンバーが                                                                       | が1名います。…                                        |
| <b>ワークスモバイルジャパン</b>                                                                     | 4.19 ★                                          |
| ■ Android版アプリ 臨時アップデ                                                                    | ートのお知らせ…                                        |
| * 本メールはLINE WORKSをご利用                                                                   | の管理者の                                           |
| 送りしております。LINE WORKSを                                                                    | ご利用の(+                                          |
| Tsuvoshi Murata                                                                         | 4. 19 🖈                                         |

| <b>→</b>       |                | 15:45          |              | @ 🛑 f                          |
|----------------|----------------|----------------|--------------|--------------------------------|
| ×-             | n.             |                | ক্তি         | Q                              |
| <b>0</b><br>未言 | ☆<br>重要        | <b>②</b><br>添付 | C.<br>リマインダー | 4. 20 ★<br><b>ました。</b><br>た。パス |
| $\geq$         | すべてのメール        |                |              | す。<br>4. 19 ★                  |
|                | 受信トレイ<br>承認メール |                |              | <b>知らせ…</b><br>の方へお<br>)お客…    |
| >              | 送信済みメール        | 1              |              | 4.19 ★<br>)改定···               |
| 2,             | 送信確認           |                |              | り万にお<br>}客様⋯                   |
| =              | 下書き            |                |              | 4. 19 ★                        |
| F              | メモフォルダ         |                |              | <b>合のご…</b><br>の方にお<br>※安様…    |
| VIP            | VIP メール        |                |              | 4. 17 ★                        |
| 個人             | フォルダ           |                | ^            |                                |
|                | 個人振り分けフ        | ォルダ            |              | 4. 15 ★                        |
| \$             | フォルダ管理         |                |              | 000                            |

| ── 送信済∂                                                                                    | キメール ~           |                          |
|--------------------------------------------------------------------------------------------|------------------|--------------------------|
| 山本裕貴                                                                                       |                  | 2016. 6. 8 ★             |
| 在庫システムの                                                                                    | の変更              |                          |
| お疲れ様です                                                                                     | 。在庫管理システムな       | 「来月からアップ                 |
| デートされます                                                                                    | す。 Web だけではな     | く、トーク画面…                 |
| 山本裕貴                                                                                       |                  | 2016. 6. 7 ★             |
| FW: 在庫シス                                                                                   | テムの変更があります       |                          |
| Original                                                                                   | Message 差出/      | し 山田一                    |
| <yamada@w< td=""><td>orks-demo.org&gt;宛先</td><td>: 佐藤知子 <ts< td=""></ts<></td></yamada@w<> | orks-demo.org>宛先 | : 佐藤知子 <ts< td=""></ts<> |
| hiroyuki.han                                                                               | da@worksmo       | 2016. 5. 19 ★            |
| 関連資料                                                                                       |                  |                          |
| 大容量添付フ                                                                                     | ァイル 1個(36MB) 大羽  | 容量添付ファイル                 |
| は7日間保存                                                                                     | / 100回 までダウンロ    | ード可能 20160               |
| 田中彩                                                                                        |                  | 2016. 5. 19 ★            |
| 関連資料                                                                                       |                  |                          |
| ◎ 大容量添付フ:                                                                                  | ァイル 1個(36MB) 大羽  | 容量添付ファイル                 |
| は 7日間 保存                                                                                   | / 100回 までダウンロ    | ード可能 20160               |
| 井上貴之                                                                                       |                  | 2016. 5. 9 🔺             |
| (件名なし)                                                                                     |                  |                          |
| 佐藤知子                                                                                       |                  | 2016. 4. 18              |
| ★ 在庫システム(                                                                                  | の変更があります         |                          |
| お疲れ様です。                                                                                    | 在庫管理システムが        | 来月からア                    |
| ートされます。                                                                                    | Web だけではなく、      | トーク画面か…                  |
|                                                                                            |                  | <u> </u>                 |
|                                                                                            | 1                |                          |

フォルダの作成

メールのフォルダ作成をブラウザ版で行う場合、画面左下フォルダ名の「環境設定」をクリックします。表 示された画面で「フォルダ管理」をクリックします。フォルダ名を入力して「作成」ボタンをクリックして フォルダを作成します。

| LINE WORKS >                             | ベール         |                   |
|------------------------------------------|-------------|-------------------|
| メール作成                                    | メモ作成        | ■ メール検索           |
| 0 ★                                      | <i>©</i> то | □ ▼ 既読            |
| 未読   重要                                  | 添付 To       | 🗌 🟫 😥 橋川尚征        |
| 🖂 すべてのメール                                | 整理する     ▲  | □ ☆ 4 橋川尚征        |
| 🛃 受信トレイ                                  |             | 🗌 🚖 🖂 🛛 Works Mo  |
| <ul> <li>送信済みメール</li> <li>一本、</li> </ul> | 送信確認        | 🗌 🟫 😥 水平園子        |
| ■ ト書き                                    | 簡単添付        | 🗌 🏫 🖂 石咲暖莉        |
|                                          | 181-1-10/12 | 🗆 🚖 🖂 🛛 Works Mo  |
| > VIP                                    |             | 🗌 🚖 🖂 🛿 Unsuccess |
| > 個人フォルダ                                 |             | 🗌 🚖 🗖 下平慶人        |
|                                          |             | 🗌 🚖 🖂 🛿 Unsuccess |
| ⊘ 迷惑メール                                  |             | 🗌 🏫 📑 下平慶人        |
| 面 ゴミ箱 12                                 |             | 🗌 🏫 🗖 城木結菜        |
| 隆 外部メールイン                                |             |                   |
| 霾₂ 環境設                                   |             | る   ショートカットキー     |
| L                                        |             |                   |

| 基本設 <mark>た / フォルダ管理</mark> フィルタ 署名/簡単返信 新<br>外部メー <del>ル (デート DOD</del> /IMAP設定 ショートカットキ |             | 新着メール通知/リマインダー<br>キー | 迷惑メ     | ール設定          |         |
|-------------------------------------------------------------------------------------------|-------------|----------------------|---------|---------------|---------|
| フォルダを編集/削除/バックアップします。<br>フォルダのバックアップ完了後には、必ず正常にバックアップされているか確認してください。                      |             |                      |         |               |         |
| 新規フォルダ (20文章                                                                              | 字まで入力可能) 作成 |                      |         |               | 現在の使用量  |
| 区分                                                                                        | フォルダ名       | 未読 / すべて             | 容量      |               | 管理      |
| 基本フォルダ                                                                                    | 受信トレイ       | 0/161                | 22.1MB  | バックアップ   空にする | すべて既読表示 |
|                                                                                           | 送信済みメール     | 0/33                 | 84.7KB  | バックアップ   空にする | すべて既読表示 |
|                                                                                           | 送信確認フォルダ    | 0/34                 | 0KB     | 空にする          |         |
|                                                                                           | き書イ         | 0/25                 | 79.5KB  | バックアップ   空にする | すべて既読表示 |
|                                                                                           | ゴミ箱         | 13/17                | 236.2KB | バックアップ   空にする | すべて既読表示 |
|                                                                                           | 迷惑メール       | 0/0                  | 0KB     | バックアップ   空にする | すべて既読表示 |

フォルダの管理

#### 「フォルダ管理」画面では、各フォルダの容量を確認したり、フォルダ内のメールを「バックアップ」したり、フォルダ内のメールを空にしたり(「空にする」)、フォルダ内のメールを「すべて既読表示」にする ことができます。バックアップは、メールをEML形式でダウンロードします。

| 基本設定 <b>✓ <u>フォルダ</u></b><br>外部メールインポート | 管理 フィルタ 署名/簡単返信<br>POP3/IMAP設定 ショートカッ                                | 新着メール通知/リマインタ<br>トキー | ゲー 迷惑メー | ル設定                               |  |  |  |  |
|-----------------------------------------|----------------------------------------------------------------------|----------------------|---------|-----------------------------------|--|--|--|--|
| フォルダを編集/削除/バッ<br>フォルダのバックアップデ           | フォルダを編集/削除/バックアップします。<br>フォルダのバックアップ完了後には、必ず正常にバックアップされているか確認してください。 |                      |         |                                   |  |  |  |  |
| <b>新規フォルダ</b> (20文章                     | 字まで入力可能) 作成                                                          |                      |         | 現在の使用量: 26MB (無制限)                |  |  |  |  |
| 区分                                      | フォルダ名                                                                | 未読 / すべて             | 容量      | 管理                                |  |  |  |  |
| 基本フォルダ                                  | 受信トレイ                                                                | 0/161                | 22.1MB  | バックアップ 空にする すべて既読表示               |  |  |  |  |
|                                         | 送信済みメール                                                              | 0/33                 | 84.7KB  | バックアップ   空にする   すべて既読表示           |  |  |  |  |
|                                         | 送信確認フォルダ                                                             | 0/34                 | ОКВ     | 空にする                              |  |  |  |  |
|                                         | き書子                                                                  | 0/25                 | 79.5KB  | バックアップ 空にする すべて既読表示               |  |  |  |  |
|                                         | ゴミ箱                                                                  | 13/17                | 236.2KB | バックアップ 空にする すべて既読表示               |  |  |  |  |
|                                         | 迷惑メール                                                                | 0/0                  | 0KB     | バックアップ 空にする すべて既読表示               |  |  |  |  |
|                                         | メモフォルダ                                                               | 0/1                  | 129.5KB | バックアップ 空にする すべて既読表示               |  |  |  |  |
|                                         | 承認メール                                                                | 0/4                  | 3.4MB   | バックアップ 空にする すべて既読表示               |  |  |  |  |
| 個人フォルダ                                  | 個人振り分けフォルダ                                                           | 0/0                  | 0KB     | ハックアップ   修正   削除   空にする   すべて既読表天 |  |  |  |  |
| フォルダの数:9個                               |                                                                      | 0 / 275              |         |                                   |  |  |  |  |

## フィルタ(自動振り分けルール)の作成

メールのフィルタ作成はブラウザ版で設定します(モバイル版アプリからフィルタは作成できません)。画 面左下の「環境設定」をクリックします。表示された画面で「フィルタ」をクリックし、「フィルタを追 加」ボタンをクリックしてフィルタを作成します。

| -×              | ール作成              | メモ作成  |          | 基本設定 フォルダ管理 <b>✓ <u>フィルタ</u> 署名/簡単返信 新着メール通知/</b><br>外部メールインポート POP3/IMAP設定 ショートカットキー                                                                                                    | リマインダー 迷惑メール設定                                                                                                 |                  |
|-----------------|-------------------|-------|----------|----------------------------------------------------------------------------------------------------|----------------------------------------------------------------------------------------------------|------------------|
| 0<br><読<br>≤ す⁄ | ★<br>重要<br>べてのメール |       | το<br>Το | フィルタとは?:振り分けルールと処理方法を選択して、受信したメールを設定した内<br>・1通のメールに複数の振り分けルールが適用される場合は、リストの上位にあるルール<br>・自分が作成したメールに対して返信を行った場合、及び一部の外部メールサービスかい<br>・カレンダー予定メールを選択すると、予定招待/予定修正/予定取消メールにのみ振い<br>・振り分け条件では「From」「To」「CC」「ToまたはCC」にそれぞれメールアドレス | 容で自動で振り分けする機能です。<br>しが優先して適用されます。<br>ら受信したメールは、振り分けルールが適用されないこ<br>り分けルールが適用されます。<br>、、ドメインまたは送受信者名を10件まで登録できます | ごとがあります。<br>- 。  |
| > 送             | 言済みメール            | 送信確認  |          | ·登録された振り分けルール0件(最大500(井) フィルタを追加                                                                                                    |                                                                                                    |                  |
| <b>一</b> 下      | 書き                |       |          | 振り分けルールを検索したり条件別に選択することができます。                                                                                                    | 振り分ける                                                                                                    | と件または処理方法を検索。  検 |
|                 | モフォルイダ            | 簡単添付  |          | ×削除 最上位へ 上へ 下へ 最下位へ                                                                                                    | 振                                                                                                    | ○分け条件別▼ 移動先フォルダ別 |
|                 |                   |       |          | □ 振り分け条件                                                                                                    | 処理方法                                                                                                    | 修正/削除            |
| VIP             |                   |       |          | 作成されたフィルタがありません。<br>[フィルタを追加]ボタンをクリックすると、フィルタを追加できます。                                                                                                    |                                                                                                    |                  |
| 個人              | 、フォルダ             |       |          |                                                                                                    |                                                                                                    |                  |
| )迷惑             | 惑メール              |       |          |                                                                                                    |                                                                                                    |                  |
|                 | 三箱 12             | Ē     |          |                                                                                                    |                                                                                                    |                  |
|                 | 部メールインポー          | - Þ 🗘 |          |                                                                                                    |                                                                                                    |                  |
| 🌄 外部            |                   |       |          |                                                                                                    |                                                                                                    |                  |
| 🗛 外部<br>量 2M    | 環境設定              | ジェットを | 使月       |                                                                                                    |                                                                                                    |                  |

フィルタの設定

#### フィルタでは、振り分け条件を設定して、条件に合致したメールに対する処理を選択します。条件はメール アドレスや件名などを設定できます。処理は特定フォルダへ移動したり、別メールアドレスへの転送などを 選択できます。

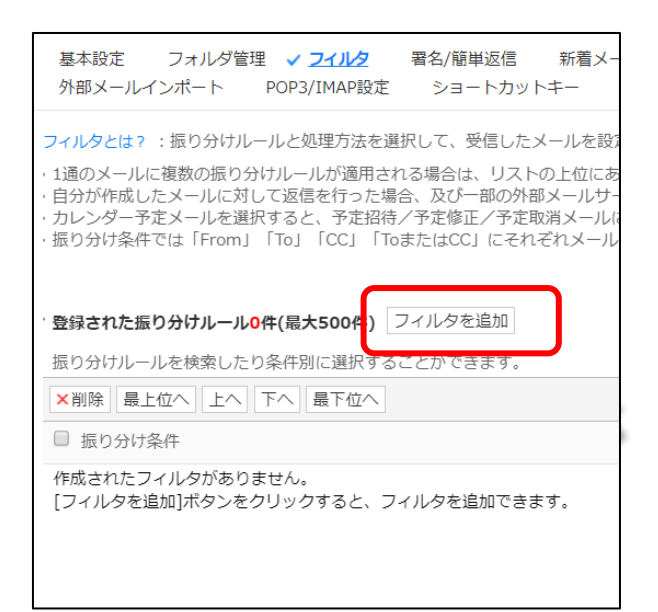

| ステップ1 振り分け条件の設定                                                                                                    | ステップ2 処理方法の選択                                                                                                    |
|----------------------------------------------------------------------------------------------------|----------------------------------------------------------------------------------------------------|
| <ul> <li>メールアドレス</li> <li>Fromのアドレス</li> <li>アドレスまたはドメイン</li> <li>アドレス帳</li> <li>メール件名</li> <li>メール内容</li> <li>添付ファイルのあるメール</li> </ul> | <ul> <li>□ フォルダに移動</li> <li>○ 受信トレイ</li> <li>▼</li> <li>● 新規フォルダに保存</li> <li>□ 下記メールアドレスに転送</li> <li>□ アドレス</li> </ul> |
| <ul> <li>自分が送信したメールへの返信</li> <li>カレンダー予定メール</li> <li>既存メールにも適用しますか?</li> <li>はい ・ いいえ</li> </ul>                                       | <ul> <li>● 色の強調</li> <li>● 創除 ゴミ箱に移動</li> </ul>                                                                        |
| * [自分が送信したメールへの返信]や[下記メールアドレスに転送]を選び                                                                                                   | ですると <b>既存の振り分けルールは適用されません。</b>                                                                                        |

## モバイル版アプリの署名設定

#### 左上にある三本線のアイコン(ハンバーガーアイコン)をタップします。次に画面右上の設定マーク(歯 車)のアイコンをアイコンをタップします。著名設定画面で「署名の使用」をオンにし、署名設定をタップ して署名を設定します。

| 三 €信トレイ ~                                                                                          | Q                                     | メール                                                   |                       |
|----------------------------------------------------------------------------------------------------|---------------------------------------|-------------------------------------------------------|-----------------------|
| ロークスモバイルジャパン<br>10 Windows版アプリ 臨時アップデートの<br>* 本メールはLINE WORKSをご利用の管理者<br>送りしております。 LINE WORKSをご利用の | 4.26 ★<br><b>Dお知…</b><br>の方へお<br>Dお客… | 0<br>未読                                               | ★<br>重要               |
| LINE WORKS チーム<br>「つ 【キャンペーン】LINE WORKSを紹介す<br>こんにちは、LINE WORKSチームです。 突然<br>が、お客様やお取引先に連絡するとき、どう(  | 4.23 ★<br><b>する・…</b><br>太です<br>いった…  | <ul> <li>図 9 2</li> <li>□ 受(</li> <li>▲ 承)</li> </ul> | へてのメー<br>言トレイ<br>認メール |
| LINE WORKS                                                                                         | 4.22 ★<br><b>ました。</b><br>た。パス<br>ます。… | ▶ 送(<br>泉)送(                                          | 言済みメー<br>言確認          |
| LINE WORKS                                                                                         | 4.20 ★<br>ました。<br>た。パス                | ۲۱<br>۲۱<br>۲۰                                        | 書き<br>モフォルダ           |
| ワート設定期限が満了したメラハーが1名いま<br>ワークスモバイルジャパン                                                              | 4. 19 ★                               | VIP VI                                                | ッメール                  |
| ■ Android版アプリ 臨時アップデートのお<br>※本メールはLINE WORKSをご利用の管理者<br>送りしております。 LINE WORKSをご利用の                  | 知らせ…<br>の<br>の<br>ー<br>ー              | 個人フォ                                                  | ルダ                    |
| Tsuvoshi Murata                                                                                    | 4. 19 ★                               | 個                                                     | 人振り分け                 |
|                                                                                                    |                                       | <b>‡</b> 7:                                           | ォルダ管理                 |

|                |                           |                | ~             |                                        |
|----------------|---------------------------|----------------|---------------|----------------------------------------|
| <b>0</b><br>未読 | ★<br>重要                   | <b>②</b><br>添付 | <b>し</b> マインダ | . 26 ★<br>)お知…<br>の方へお<br>)お客…         |
|                | すべてのメール<br>受信トレイ<br>承認メール |                |               | 4.23 ★<br><b>-る・…</b><br>≷です<br>いった…   |
| > :<br>        | 送信済みメール<br>送信確認           |                |               | 4. 22 ★<br><b>ました。</b><br>た。パス<br>₹す。… |
| =              | ト書き<br>メモフォルダ             |                |               | 4. 20 ★<br><b>ました。</b><br>た。 パス<br>す。… |
| 「四人フ           | VIP メール<br>ォルダ            |                | ^             | 4.19 ★<br>知らせ…                         |
| • •            | 個人振り分けフォ<br>フォルダ管理        | ルダ             |               | 4. 19                                  |

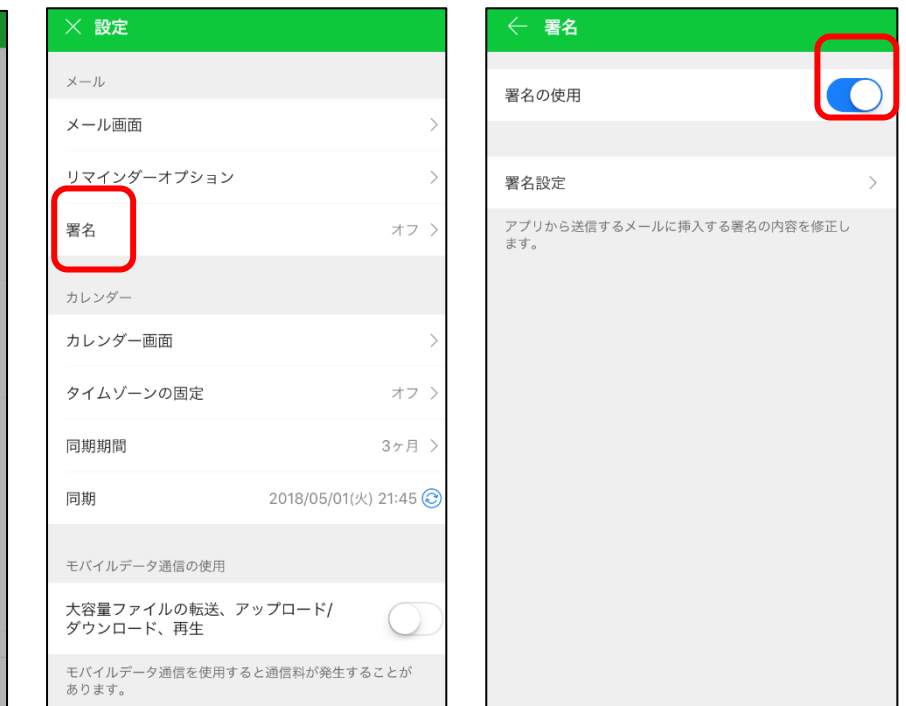

[サービス]

## ブラウザ版の署名設定

環境設定画面で「署名/簡単返信」を選択します。「署名設定」タブを選択して、「署名の作成」をクリックして署名を作成します。署名は新規メールと返信/転送メールに対して、それぞれ 個別に設定することができます。

| - 四法 金 御於                                                                                                    | 実を設定 クイ    | い ク 返 信 の 設 定 |                                                                                                    |                                                  |
|----------------------------------------------------------------------------------------------------|------------|---------------|----------------------------------------------------------------------------------------------------|--------------------------------------------------|
| □     ☆     ▲     ▲     ▲     ▲     ▲     ▲     ▲     ▲     ▲     ▲     ▲     ▲     ▲     ▲     ▲     ▲     ▲     ▲     ▲     ▲     ▲     ▲     ▲     ▲     ▲     ▲     ▲     ▲     ▲     ▲     ▲     ▲     ▲     ▲     ▲     ▲     ▲     ▲     ▲     ▲     ▲     ▲     ▲     ▲     ▲     ▲     ▲     ▲     ▲     ▲     ▲     ▲     ▲     ▲     ▲     ▲     ▲     ▲     ▲     ▲     ▲     ▲     ▲     ▲     ▲     ▲     ▲     ▲     ▲     ▲     ▲     ▲     ▲     ▲     ▲     ▲     ▲     ▲     ▲     ▲     ▲     ▲     ▲     ▲     ▲     ▲     ▲     ▲     ▲     ▲     ▲     ▲     ▲     ▲     ▲     ▲     ▲     ▲     ▲     ▲     ▲     ▲     ▲     ▲     ▲     ▲     ▲     ▲     ▲     ▲     ▲     ▲     ▲     ▲     ▲     ▲     ▲     ▲     ▲     ▲     ▲     ▲     ▲     ▲     ▲     ▲     ▲     ▲     ▲     ▲     ▲     ▲     ▲     ▲< | 著名の作成 メールの | ンプを1800なと     |                                                                                                    |                                                  |
| □ ☆ 😥 Works Mo                                                                                                    | 7          | 新規メールの署名      | 返信/転送メールの署名                                                                                                    |                                                  |
| 🗌 🏫 😥 水平園子                                                                                                    | test       | 0             | •                                                                                                    | プレビュー   修正   削除                                  |
| 🗆 🏫 🙆 石咲暖莉                                                                                                    | 使用しない      | ۲             | 0                                                                                                    |                                                  |
| 🗆 🏫 🖂 🛛 Works Mo                                                                                                    |            |               |                                                                                                    |                                                  |
| 🗆 🏫 🖂 🛛 Unsuccess                                                                                                    | リセット       | <b>保存</b> キャ  | ンセル                                                                                                    |                                                  |
| 🗌 🏫 🗖 下平慶人                                                                                                    |            |               |                                                                                                    |                                                  |
| 🗌 🏫 😥 🕼 Unsuccess                                                                                                    |            |               |                                                                                                    |                                                  |
| 🗌 🏫 🗖 下平慶人                                                                                                    |            |               |                                                                                                    |                                                  |
| □ ☆ □ 城木結菜                                                                                                    |            |               |                                                                                                    |                                                  |
|                                                                                                    | ▼          | ■             | □       ▲       ●       ●       ■       ■       ■       ■       ■       ■       ■       ■       ■       ■       ■       ■       ■       ■       ■       ■       ■       ■       ■       ■       ■       ■       ■       ■       ■       ■       ■       ■       ■       ■       ■       ■       ■       ■       ■       ■       ■       ■       ■       ■       ■       ■       ■       ■       ■       ■       ■       ■       ■       ■       ■       ■       ■       ■       ■       ■       ■       ■       ■       ■       ■       ■       ■       ■       ■       ■       ■       ■       ■       ■       ■       ■       ■       ■       ■       ■       ■       ■       ■       ■       ■       ■       ■       ■       ■       ■       ■       ■       ■       ■       ■       ■       ■       ■       ■       ■       ■       ■       ■       ■       ■       ■       ■       ■       ■       ■       ■       ■       ■       ■       ■       ■       ■       ■       ■ | ■ 離離       ● ● ● ● ● ● ● ● ● ● ● ● ● ● ● ● ● ● ● |

メールの検索

メールは、「差出人(From)」「宛先(To)」「内容」検索対象の「フォルダ」「ファイル添付メール」 「期間」など指定して検索することができます。

| メール作成     メモ作成       0     ★     ○     10       末読     重要     リマインダー     To                                                          | メール検索     と「詳細・」と信トレイ 0/7 で、未読メールをすべて既読にする       From     To     To+CC     内容     全体        フォルダ     受信トレイ     ・     ・     検索                                                                                                    |
|----------------------------------------------------------------------------------------------------|----------------------------------------------------------------------------------------------------|
| <ul> <li>▼ すべてのメール</li> <li>登理する</li> <li>受信トレイ</li> <li>送信済みメール</li> <li>送信済路</li> <li>下書き</li> <li>メモフォルダ</li> <li>簡単添付</li> </ul> | ■ 削除       返信       全員に返信       転送       移動 ▼       ・・・・       フィルタ ▼       翻訳         ● 小       ☆       藤宮愛実       04-06 13:25   868.0 KB       ↑       ☆       サマーキャンペーン ▷         ● ! サマーキャンペーン ▷       ●       04-06 13:25   868.0 KB       ↑       ↑       サマーキャンペーン ▷         ● ☆       小川山詩織       04-06 13:19   25.9 KB       ●       ●       ●         4月の新商品情報 : オレンジチョコレートケーキ ▷       ●       ●       ●       ●                                                                                                    |
| > VIP                                                                                                    | <ul> <li>□ ☆ 茂木昭太郎</li> <li>○ 茂木昭太郎</li> <li>○ 3-29 15:32 2.6 KB</li> <li>○ 通常添付ファイル 1個 (632KB) すべて保存</li> <li>□ ブ</li> <li>○ 通常添付ファイル 1個 (632KB) すべて保存</li> <li>○ ブ</li> </ul>                                                                                                    |
| ∨ 個人フォルダ                                                                                                    | <ul> <li>□ ☆ □ 谷坂領輔</li> <li>○ 3-29 15:14 12.6 KB</li> <li>[共有予定 招待] 表参道 店舗調査報告 - 04.11(水) 午後 03:30 東京 (GMT+09:00) </li> <li>○ 仲條さん</li> </ul>                                                                                                    |
| <ul> <li>⊘ 迷惑メール</li> <li>面 ゴミ箱</li> </ul>                                                                                           | <ul> <li>□ ☆ 液 榎本淳之介 03-29 15:10 3.1 KB</li> <li>※ 治区のローカル情報誌 掲載オファー Ø</li> <li>お疲れ様です。</li> </ul>                                                                                                    |
| - 🙀 外部メールインポート 🌼                                                                                                    | <ul> <li>□ ☆ ☆ 城木結菜</li> <li>○ 新商品発売数の相談 </li> <li>○ 3-29 15:05   7.7 KB</li> <li>○ 3-29 15:05   7.7 KB</li> <li>○ 3-29 15:05   7.7 K</li></ul> |
|                                                                                                    | <ul> <li>□ ☆ ○ 下平慶人</li> <li>○ 渋谷店 周辺情報の共有 Ø</li> <li>○ 3-29 14:32 3.3 KB</li> <li>○ 3-29 14:32 3.3 KB</li>     &lt;</ul>               |
|                                                                                                    | 藤宮                                                                                                    |
| 容量 <b>OMB</b> /30GB   環境設定   ショートカット                                                                                                 | © Works Mobile Corp.                                                                                                    |

メールサーバーのセキュリティ

#### LINE WORKSのメールサーバーに対するセキュリティは以下になります。

### セキュリティ教育を受けた専門スタッフによる 24×7の体制で365日すべてのアクセスをモニタリング

#### DoS・DDoS攻撃に代表される外部からの脅威も常時監査

## セキュリティリスクを検知した場合は、それらの分析、対応、 またその再発防止に向けた情報共有と必要な機関との連携

迷惑メール・ウィルス対策

[サービス]

LINE WORKS メールにおける迷惑メールおよびウイルス対策は以下になります。

## 専用ソフトウェアによるリアルタイムでのウィルス検知

## トレンドにあわせたマルウェア対策とスパムフィルタリング

## お客さまからのスパムメール報告に対する専任チームによる スパムメール判定およびスパムメールのデータベース更新

# 2 メールの便利な機能

#### LINE WORKSのメールでは、トークと同様にスタンプを使うことができます。

|                                                            |                     | n 🎮 🖂                                             | 31 🔳              |               |                          |            | 山田一 さん じ  ¥     | <b>経費精算</b> 社員検索 Q      |
|------------------------------------------------------------|---------------------|---------------------------------------------------|-------------------|---------------|--------------------------|------------|-----------------|-------------------------|
| メール作成 メモ作成 0 ★ 🗘 TO                                        | <ul> <li></li></ul> | <ul> <li>Q 詳細 ▼</li> <li>下書きに保存 ☆ メモ作り</li> </ul> | メール作成 下書き<br>成    | メール <b>25</b> |                          |            |                 | ↑ Ľ ¢                   |
| 未読 重要 リマインダー To                                            | From                | 山田一                                               |                   | yamada@       | works-demo.org           |            |                 | •                       |
| ▶ すべてのメール 整理する                                             | To 回 個別             |                                                   |                   |               |                          |            |                 | <ul><li>アドレス帳</li></ul> |
| ➡ 受信トレイ                                                    | CC 🔹                |                                                   |                   |               |                          |            |                 | ▼ アドレス帳                 |
| <ul> <li>▶ 送信済みメール</li> <li>送信確認</li> <li>▶ 下書き</li> </ul> | 件名 🗌 重要!            |                                                   |                   |               |                          |            |                 | 共有予定作成                  |
| ▲ 承認メール                                                    | セキュリティレベル           | ● 公開 ○ 社外秘 ○ 根                                    | 幾密                |               |                          |            | 外部メールアドレ        | ス0/500個 🗌 転送禁止          |
| ■ メモフォルダ 簡単添付                                              | ファイル添付 🚽            | ローカルPC Drive                                      |                   |               |                          |            | 通常 0KB/20MB   ; | 大容量 0KB/2.00GBx1個       |
|                                                            | Meiryo 🍦 標準         | ≎ <b>B</b> I <u>U</u>                             | <del>S</del> T. T | ≣ ≣ ⊴         | <u>→≡ </u>               | * 8 🖽      | a <sup>A</sup>  |                         |
| ✓ VIP<br>山本裕貴                                              |                     |                                                   |                   |               | <                        | ۲          | e. 🔹            |                         |
| 田中貴子                                                       |                     |                                                   |                   |               |                          | $\bigcirc$ | () ¥            |                         |
| ◇ 個人フォルダ                                                   |                     |                                                   |                   |               | ( <b>9</b> . <b>8</b> ). |            | J B             |                         |
| ■ 個人振り分けフォ…                                                |                     |                                                   |                   |               |                          |            |                 | *                       |
| ⊘ 迷惑メール                                                    |                     |                                                   |                   |               | 100                      | TN)        |                 |                         |
| □ 」 二 和 13 □ ▼ 容量 26MB   環境設定   ショートカットキー                  |                     |                                                   | © Works Mobile Co | ·р.           |                          | 610        | <b>میں ج</b>    |                         |

個別送信機能

#### メール作成画面「To」欄の横にある「個別」にチェックを入れてメールを送信すると、「To」に含まれるア ドレスに対して、個別にメールが送信されます。

| LINE WORKS メール                                                                                                    | n 🖻 💟 🛐 🖪 🍐 💆 💷 🖽 U田- さん じ 経費精算 社                                                                                                    | 員検索Q                                                                                                    |                  |
|----------------------------------------------------------------------------------------------------|----------------------------------------------------------------------------------------------------|----------------------------------------------------------------------------------------------------|------------------|
| メール作成     メモ作成       0 ★ ○ ○     ○       末読 重要 リマインダー To       図 すべてのメール     整理する       ● 受信トレイ       > 送信済みメール     送信確認       ● 下書き                                   | メール検索 Q 詳細 → メール作成 下書きメール 25     → 選信 ブレビュー 下書きに保存 \$ メモ作成     「     「     「     「     「     「     「     「     」     回 123@example.com * x 456@example.com     「     「     「     」     「     」     「     」     」     」     」     」     」     」     」     」     」     」     」     」     」     」     」     」     」     」     」     」     」     」     」     」     」     」     」     」     」     」     」     」     」     」     」     」     」     」     」     」     」     」     」     」     」     」     」     」     」     」     」     」     」     」     」     」     」     」     」     」     」     」     」     」     」     」     」     」     」     」     」     」     」     」     」     」     」     」     」     」     」     」     」     」     」     」     」     」     」     」     」     」     」     」     」     」     」     」     」     」     」     」     」     」     」     」     」     」     」     」     」     」     」     」     」     」     」     」     」     」     」     」     」     」     」     」     」     」     」     」     」     」     」     」     」     」     」     」     」     」     」     」     」     」     」     」     」     』     」     』     」     』     』     』     』     』     』     』     』     』     』     』     』     』     』     』     』     』     』     』     』     』     』     』     』     』     』     』     』     』     』     』     』     』     』     』     』     』     』     』     』     』     』     』     』     』     』     』     』     』     』     』     』     』     』     』     』     』     』     』     』     』     』     』     』     』     』     』     』     』     』     』     』     』     』     』     』     』     』     』     』     』     』     』     』     』     』     』     』     』     』     』     』     』     』     』     』     』     』     』     』     』     』     』     』     』     』     』     』     』     』     』     』     』     』     』     』     』     』     』     』     』     』     』     』     』     』     』     』     』     』     』     』     』     』     』     』     』     』     』     』     』     』     』     』     』     』     』     』     』     』     』     』     』     』     』 | ビ ●     「     「     「     下     「     」     「     」     「     下     「     」     下     「     」     下     「     」     下     「     」     下     二     「     」     「     」     「     」     「     」     」     「     」     」     」     」     」     」     」     」     」 | 123@example.xxjp |
| <ul> <li>▲ 承認メール</li> <li>■ メモフォルダ 簡単添付</li> <li>✓ VIP<br/>山本裕貴<br/>田中貴子</li> </ul>                                                                                    | ファイル添け     ● ユーラ ● ローラルレPC     Drive     通常 0KB/20MB   大容量 0KB/2       Meiryo     ↓ 標準     ↓ B I U S T. T E H 班 班 王 Tx ※ 8 田     あ © ⑤                                                                                                    | ● Radiyale<br>.00GBx1個                                                                                                    | 456@example.xxjp |
| <ul> <li>&lt; 個人フォルダ</li> <li>■ 個人振り分けフォ…</li> <li>② 迷惑メール     <li>ごミ箱 13     <li>■ ゴミ箱 13     <li>■ 町里 2648     <li>■ 環境設定   ショートカットキー</li> </li></li></li></li></ul> | · · · · · · · · · · · · · · · · · · ·                                                                                                    | アプリケーション                                                                                                    | 789@example.xxjp |

セキュリティレベル設定

[サービス]

メール作成画面で「セキュリティレベル」を「社外秘」または「機密」に設定すると外部メールアドレスが 含まれている場合、送信をブロックします。また、転送を禁止したり(「転送禁止」)、「有効期限」を設 定して、期限が経過したメールを強制的に削除することもできます。

|                                          |                                       | ♠ 🟴 🗹 🛐 🖪 🔺 🗟 👘                             | 山田一 さん 心 経費精算 社員検索 Q            |
|------------------------------------------|---------------------------------------|---------------------------------------------|---------------------------------|
| メール作成 メモ作成 0 ★ 야 TO                      | <ul><li>■ メール検索</li><li>→送信</li></ul> | Q     詳細 ▼     メール作成 下書きメール 25       下書きに保存 | 書きに保存されました。22:06:31 ↑ 🖸 💠       |
| 未読 重要 リマインダー To                          | From                                  | 山田一 vamada@works-demo.org                   | •                               |
| ▶ すべてのメール 整理する                           | <b>To</b>                             | 123@example.com # × 456@example.com # ×     | ▼ アドレス帳                         |
| ➡ 受信トレイ                                  | CC -                                  |                                             | <ul> <li>アドレス帳</li> </ul>       |
| ▶ 送信済みメール 送信確認                           | 件名 🗌 重要!                              |                                             | 共有予定作成                          |
| ■ 下書き                                    | セキュリティレベル                             | 〕 公開  ( ②) 社外秘 🔹 ◎ 機密                       | 外部メールアドレス2/50個 🔲 転送禁止           |
| <ul> <li>メモフォルダ</li> <li>簡単添付</li> </ul> |                                       | 有効期限 💿 未設定 💿 1日 💿 1週間 💿 1ヶ月 💿 3ヶ月           | [有効期限を過ぎると、自動的削除]               |
|                                          | ファイル添付・                               | ローカルPC Drive                                | 通常 0KB/20MB   大容量 0KB/2.00GBx1個 |
| ✓ VIP<br>山本裕貴                            | Meiryo 🍦 標道                           |                                             | ⊞ a <sup>A</sup> © J 🗗 ⊡        |
| 田中貴子                                     |                                       |                                             |                                 |
| ✓ 個人フォルダ ■ 個人振り分けフォ…                     |                                       |                                             |                                 |

送信先アドレスの色分け表示

[サービス]

送信先のアドレスは、外部メールアドレスは黄色、役員指定されている社内メンバーは緑色、通常の社内メンバーは青色で表示され、視覚的に判別できます。

|                     | ール                  |                                                                                                    | <sub>索</sub> Q |
|---------------------|---------------------|----------------------------------------------------------------------------------------------------|----------------|
| メール作成<br>0 <b>大</b> | メモ作成<br><i>②</i> TO | ■ sample@xxxx.jp < ×                                                                                                    | • Ø ×          |
| 未読   重要             | 添付 To               | From 橋川市 Inaoyuki.hashikawa@worksmobile.com                                                                                                    | -              |
| 🖂 すべてのメール           | 整理する                | To 個別 sample@xxxx.jp / × 城木結菜 <yuina.shiroki@worksmobile.com> / × 仲條一景 <ikkei.nakajyo@worksmobile.com> / × アド</ikkei.nakajyo@worksmobile.com></yuina.shiroki@worksmobile.com> | レス帳            |
| 受信トレイ               | \¥/= t⊅=s           |                                                                                                    | レス帳            |
|                     | 达信唯祕                | 件名 重要! 共有予                                                                                                    | 定作成            |
| ■ メモフォルダ            | 簡単添付                | t=+ュリティレベル 城木結菜 <yuina.shiroki@worksmobile.com> &amp; × パポメールアドレス0/500 目</yuina.shiroki@worksmobile.com>                                                                      | 転送禁止           |
|                     |                     | ファイル添付         ローカルPC         Drive           通常 0KB/1MB         大容量 0KB/2.000                                                                                                | GBx9個          |
| > VIP               |                     | 役員指定されている社内メンバ 🚟 (緑色) ※付ちま(切替) タウンロード可能                                                                                                    | 相間             |
| > 個人フォルダ            | + 0                 | ファイルをドラッグ&ドロップしてください。                                                                                                    |                |

## 送信取消機能

受信者がLINE WORKSを利用しており、送信後24時間以内であれば、開封済みのメールでも送信取消(削除)できます。24時間経過後は未開封メールのみ取消ができます。受信者が LINE WORKS を利用していない場合は、送信取消できません。

| ≁≈                                                   |                                                            | 22:11                                           |                                    | •                                      |
|------------------------------------------------------|------------------------------------------------------------|-------------------------------------------------|------------------------------------|----------------------------------------|
| ☰ 受(                                                 | トレイー                                                       |                                                 |                                    |                                        |
| <b>ワークス</b> -<br><b>10 Wind</b><br>※本メール<br>送りしてお    | <b>モバイルジャル</b><br><b>Jows版アプリ</b><br>ルはLINE WO<br>おります。 LI | パン<br>J 臨時ア・<br>RKSをご利<br>NE WORK               | <b>ップデートの</b><br> 用の管理者<br>Sをご利用の  | 4.26 ★<br><b>)お知…</b><br>の方へお<br>)お客…  |
| LINE WO<br>10 【キー<br>こんにちい<br>が、お客村                  | I <b>RKS チーム</b><br>ャンペーン】I<br>は、LINE WO<br>様やお取引先I        | LINE WOR<br>RKSチーム<br>に連絡する                     | <b>KSを紹介す</b><br>、です。 突然<br>とき、どう! | 4.23 ★<br><b>る・…</b><br>えです<br>いった…    |
| LINE WO<br>TO メンバ<br>メンバーの<br>ワード設分                  | <b>RKS</b><br><b>バーのパスワ</b> ・<br>のパスワード<br>定期限が満了          | <b>ード設定期</b><br>設定期限が<br>したメンバ                  | <b>限が満了し</b><br>満了しまし<br>ーが2名いま    | 4.22 ★<br><b>ました。</b><br>た。パス<br>ます。…  |
| LINE WO<br>10 メン/<br>メンバー(<br>ワード設)                  | <b>RKS</b><br><b>バーのパスワ</b> ・<br>のパスワード<br>定期限が満了          | <b>ード設定期</b><br>設定期限が<br>したメンバ                  | <b>限が満了し;</b><br>満了しまし;<br>ーが1名いま  | 4. 20 ★<br><b>ました。</b><br>た。 パス<br>す。… |
| <b>ワークス<sup>:</sup></b><br>10 Andr<br>※本メール<br>送りしてる | <b>モバイルジャ</b> ル<br>roid版アプリ<br>ルはLINE WO<br>おります。 LI       | <b>パン</b><br>臨時 <b>アッフ</b><br>RKSをご利<br>NE WORK | <b>゚デートのお</b><br>用の管理者<br>Sをご利用の   | 4.19 ★<br>知らせ…<br>の<br>+               |
| Tsuvosh                                              | i Murata                                                   | 1                                               | â                                  | 4. 19 ★                                |

| <b>}</b> ≈ |                  | 22:15          |             | e 📄 ;    |
|------------|------------------|----------------|-------------|----------|
| ×X         | r                |                |             |          |
| 0<br>未読    | ☆<br>重要          | <b>②</b><br>添付 | C<br>リマインダー |          |
| $\geq$     | すべてのメール          |                |             | 火) 21:45 |
|            | 受信トレイ            |                |             |          |
|            | 承認メール            |                |             |          |
|            | 送信済みメール          |                |             |          |
| 2          | 送信確認             |                |             |          |
| =          | 下書き              |                |             |          |
| F          | メモフォルダ           |                |             | 05:00    |
| VIP        | VIPメール           |                |             |          |
| 個人フ        | <sup>7</sup> ォルダ |                | $\sim$      | •        |
| \$         | フォルダ管理           |                |             |          |
| $\oslash$  | 迷惑メール            |                |             | 000      |

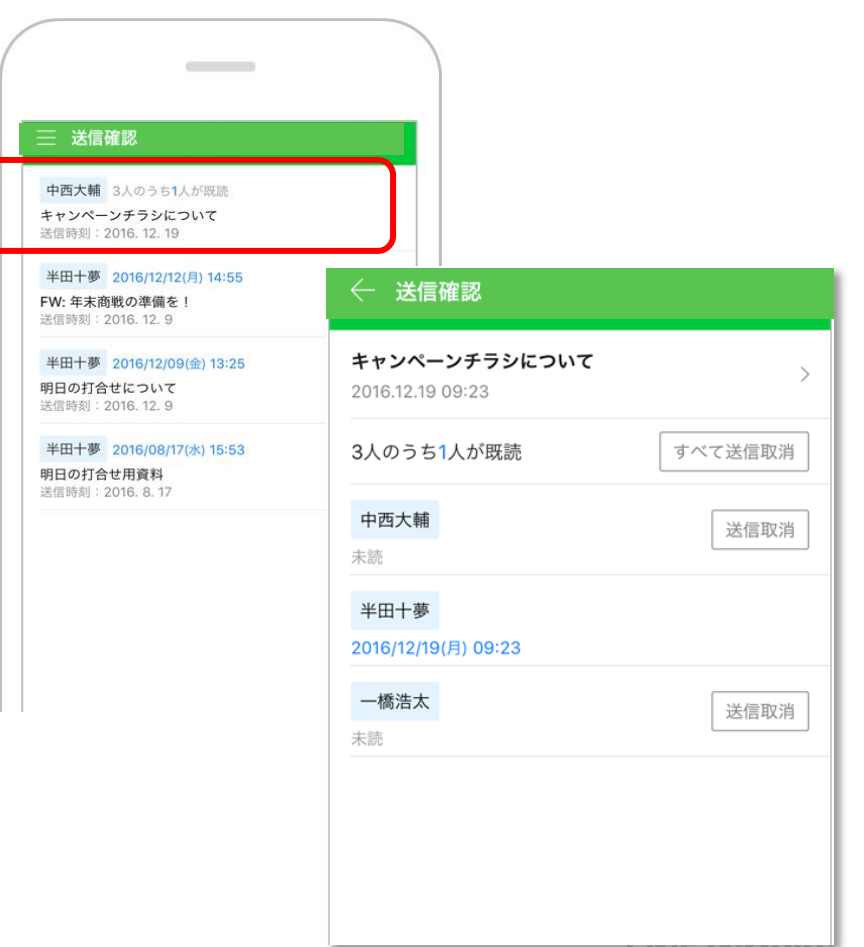

メモ作成機能

メモは、自分宛にメールを送る機能です。ちょっとしたメモを自分宛に送信して、後で確認したい時などに 利用します。メモの作成は、モバイル版アプリでは、メール作成画面で「メモ作成」をタップします。 ブ ラウザ版では「メモ作成」ボタンをクリックします。

|                                                          | LINE WORKS メール                                                             | 🏫 🎮 🖂 🗃 🖪 🔺                                              |
|----------------------------------------------------------|----------------------------------------------------------------------------|----------------------------------------------------------|
|                                                          | メール作成 メモ作成                                                                 | メール検索     Q     詳細 マ     メモフォルダ     0/1       □ マ     既読 |
| 22:25 @ == +<br>メール作成 送信 <del>:</del>                    | 未読 重要 リマインダー To                                                            | □ ☆ ☆ 山田一 2016-03-09 11:38<br>↓ IMG_0011.jpg Q 岔 · · · · |
| yamada@works-demo.org 変更<br>・<br>、<br>、<br>、<br>天作成<br>の | <ul> <li>受信トレイ</li> <li>送信済みメール</li> <li>送信確認</li> </ul>                   |                                                          |
| /ORKS Mobile App から送信。                                   | <ul> <li>■ 下書き</li> <li>▲ 承認メール</li> <li>■ メモフォルダ</li> <li>簡単添付</li> </ul> |                                                          |
| あ か さ ③<br>た な は 空白                                      | <ul> <li>✓ VIP</li> <li>山本裕貴</li> <li>田中貴子</li> </ul>                      |                                                          |
| まやら<br>☆<br>わ_、。?!<br>改行                                 | ✓ 個人フォルダ ■ 個人振り分けフォ…                                                       |                                                          |
|                                                          | ⊘ 迷惑メール                                                                    | ✓ 1 / 1 ▷ ▷>                                             |

**LINE WORKS** 

リマインダー機能

リマインダーを使うと、後で確認したいメールを指定した日時に再度通知することができます。リマイン ダー設定されたメールは、設定した日時になるとメールフォルダ内の一覧で最上部に未読状態で表示されま す。リマインダーの設定はモバイル版ではメールを左にスワイプし「リマインダー」をタップ、ブラウザ版 では「リマインダー」ボタンをクリックします。

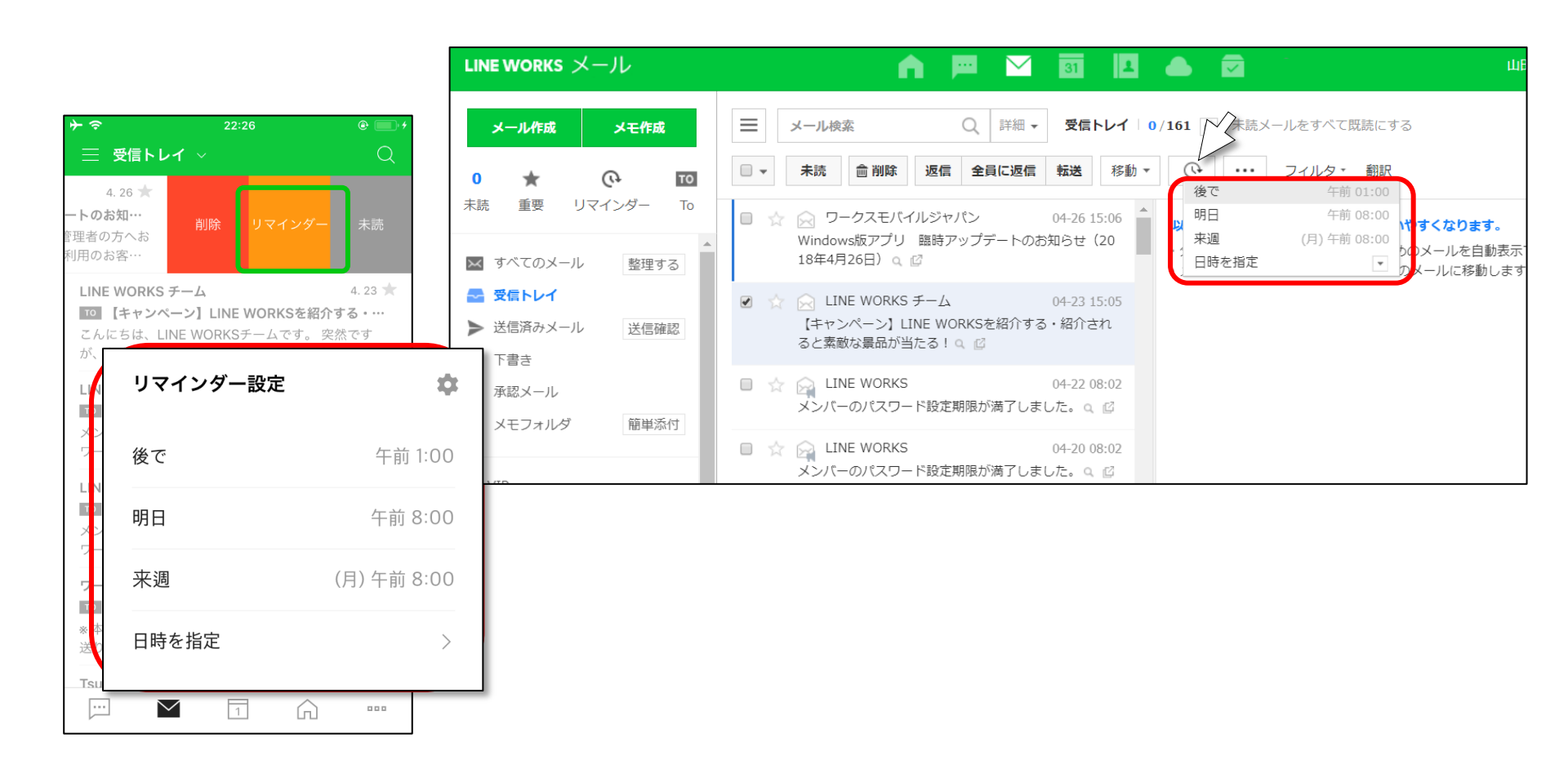

迷惑メール対策機能

迷惑メールに対する設定はブラウザ版の環境設定より設定します。環境設定の「迷惑メール設定」をクリックします。「迷惑メール設定」のタブを選択します。

| LINE WORKS メール                                                                                                    |                                             | 🏫 📼 🖂 🛐                                                                    | L 🛆 🔽 山田一 さん じ                                                                                                    |  |
|----------------------------------------------------------------------------------------------------|---------------------------------------------|----------------------------------------------------------------------------|----------------------------------------------------------------------------------------------------|--|
| メール作成メモ作成                                                                                                    | Ξ 環境設定   メー,                                | ルに戻る                                                                       |                                                                                                    |  |
| 0 ★ (•) TO<br>末読 重要 リマインダー To<br>■ 受信トレイ                                                                                                    | 基本設定 フォル・<br>外部メールインポート<br><b>迷惑メール設定</b> 受 | ダ管理 フィルタ 署名/簡単返信<br>基本設定 フォルダ管理<br>外部メールインポート POP                          | 新着メール通知/リマインダー <b>✓ 迷惑メール設定</b><br>フィルタ 著名/簡単返信 新着メール通知/リマインダ - <b>✓ 迷惑メール設定</b><br>3/IMAP設定 ショートカットキー                                     |  |
| <ul> <li>▶ 送信済みメール 送信確認</li> <li>▶ 下書き</li> <li>▲ 承認メール</li> <li>■ メモフォルダ 簡単添付</li> </ul>                                                                                                    | 迷惑メールの自動振り分<br>迷惑メール自動振り分                   | と思えールの自動振り分 送惑メールの自動振り分 送惑メールの自動振り分けを設定することで、迷惑メールのないすっきりしたメール環境をご利用になれます。 |                                                                                                    |  |
| ~ VIP                                                                                                    | 振り分けルール                                     | ' 迷惑メール自動振り分け                                                              |                                                                                                    |  |
| 山本裕貴<br>田中貴子                                                                                                    | 迷惑メール自動移動                                   | 振り分けルール                                                                    | <ul> <li>自分のアドレスを詐称するメールを迷惑メールとして処理?</li> <li>To/cc(BCC)に自分のアドレスが含まれていない場合は迷惑メールとして処理?</li> <li>差出人がアドレス帳に登録されていない場合は迷惑メールとして処理</li> </ul> |  |
| <ul> <li>個人フォルダ</li> <li>個人振り分けフォ…</li> <li>迷惑メール</li> </ul>                                                                                                    | ・迷惑メール報告の設定<br>迷惑メール処理                      | 迷惑メール自動移動                                                                  | ●使用する ●使用しない<br>「使用する」に設定すると、迷惑メールと疑わしいメールが受信トレイから迷惑フォルダに移動されます。<br>ブロックされたメールは迷惑メールで、迷惑メール自動移動」に表示され、未読メールが迷惑メールフォルダに移動:<br>更されます。        |  |
| □ ゴミ箱 13      □     □     □     □     □     □     □     □     □     □     □     □     □     □     □     □     □     □     □     □     □     □     □     □     □     □     □     □     □     □     □     □     □     □     □     □     □     □     □     □     □     □     □     □     □     □     □     □     □     □     □     □     □     □     □     □     □     □     □     □     □     □     □     □     □     □     □     □     □     □     □     □     □     □     □     □     □     □     □     □     □     □     □     □     □     □     □     □     □     □     □     □     □     □     □     □     □     □     □     □     □     □     □     □     □     □     □     □     □     □     □     □     □     □     □     □     □     □     □     □     □     □     □     □     □     □     □     □     □     □     □     □     □     □     □     □     □     □     □     □     □     □     □     □     □     □     □     □     □     □     □     □     □     □     □     □     □     □     □     □     □     □     □     □     □     □     □     □     □     □     □     □     □     □     □     □     □     □     □     □     □     □     □     □     □     □     □     □     □     □     □     □     □     □     □     □     □     □     □     □     □     □     □     □     □     □     □     □     □     □     □     □     □     □     □     □     □     □     □     □     □     □     □     □     □     □     □     □     □     □     □     □     □     □     □     □     □     □     □     □     □     □     □     □     □     □     □     □     □     □     □     □     □     □     □     □     □     □     □     □     □     □     □     □     □     □     □     □     □     □     □     □     □     □     □     □     □     □     □     □     □     □     □     □     □     □     □     □     □     □     □     □     □     □     □     □     □     □     □     □     □     □     □     □     □     □     □     □     □     □     □     □     □     □     □     □     □     □     □     □     □     □     □     □     □     □     □     □     □     □     □     □     □     □     □     □     □ | 受信拒否設定                                      | '迷惑メール報告の設定                                                                |                                                                                                    |  |
| 靈₂ 環境設定 -トカットキー                                                                                                    |                                             | 迷惑メール処理<br>-                                                               | ● 迷惑メールフォルダに移動 ● 完全に削除<br>「完全に削除」にすると、迷惑メールで報告したメールは永久削除されるのでご注意ください。                                                                      |  |
|                                                                                                    |                                             | 受信拒否設定                                                                     | ■ 迷惑メール報告したメールをブロック 受信拒否メール表示                                                                                                    |  |

迷惑メール自動振り分け

## 「迷惑メール自動振り分け」では、迷惑メールと判定するルールの設定と迷惑メールと判定したメールを自動的に「迷惑メールフォルダ」へ移動する設定を行えます。

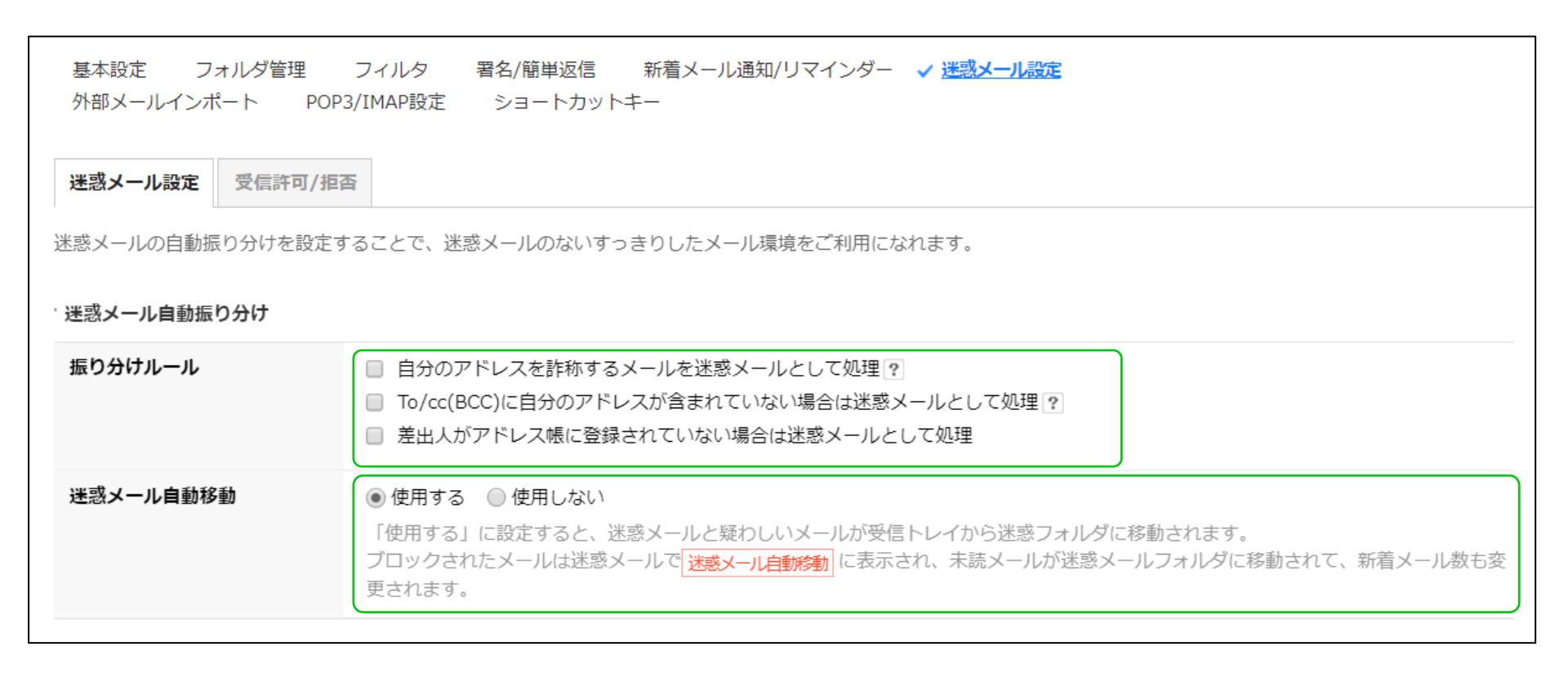

迷惑メール報告の設定

#### 「迷惑メール報告の設定」では、迷惑メールに対する処理を設定できます。迷惑メールと判定されたメール に対して、「迷惑メールフォルダに移動」、もしくは「完全に削除」を設定できます。また、受信拒否設定 では、迷惑メールの受信を「ブロック」する(受信拒否)設定が行えます。

| 基本設定 フォルダ管理 フィルタ 署名/簡単返信 新着メール通知/リマインダー <b>√ <u>迷惑メール設定</u></b><br>外部メールインポート POP3/IMAP設定 ショートカットキー |                                                                                                    |  |  |  |  |
|----------------------------------------------------------------------------------------------------|----------------------------------------------------------------------------------------------------|--|--|--|--|
| 迷惑メール設定 受信許可/拒認                                                                                     |                                                                                                    |  |  |  |  |
| * 迷惑メール報告の設定                                                                                        |                                                                                                    |  |  |  |  |
| 迷惑メール処理                                                                                             | <ul> <li>● 迷惑メールフォルダに移動</li> <li>● 完全に削除</li> <li>「完全に削除」にすると、迷惑メールで報告したメールは永久削除されるのでご注意ください。</li> </ul> |  |  |  |  |
| 受信拒否設定                                                                                              | ■ 迷惑メール報告したメールをブロック 受信拒否メール表示                                                                            |  |  |  |  |
| * 迷惑メール設定                                                                                           |                                                                                                    |  |  |  |  |
| 迷惑メールフォルダ                                                                                           | ◎ 非表示 ⑧ 表示                                                                                               |  |  |  |  |
| 迷惑メール保存期間                                                                                           | 10⊟ ▼                                                                                                    |  |  |  |  |
| 保存期間が過ぎた<br>迷惑メールの処理                                                                                | ◎ ゴミ箱に移動 💿 完全に削除                                                                                         |  |  |  |  |
| 迷惑メール本文の<br>画像/リンクの処理                                                                               | ● 非表示 ● 表示<br>迷惑メール本文のリンクや画像を表示するとアドレス情報が流出する恐れがあります。ご注意ください。                                            |  |  |  |  |

迷惑メールフォルダ設定

#### 「迷惑メール設定」では、迷惑メールフォルダの設定ができます。「迷惑メールフォルダの表示」設定、 「迷惑メールの保存期間」、「保存期間が過ぎた迷惑メールの処理」、「迷惑メール本文の画像/リンクの 処理」を設定できます。

| 基本設定 フォルダ管理 フィルタ 署名/簡単返信 新着メール通知/リマインダー 🗸 <u>迷惑メール設定</u><br>外部メールインポート POP3/IMAP設定 ショートカットキー |                                                                                                  |  |  |  |  |
|----------------------------------------------------------------------------------------------|--------------------------------------------------------------------------------------------------|--|--|--|--|
| 迷惑メール設定 受信許可/指                                                                               |                                                                                                  |  |  |  |  |
| 受信拒否設定                                                                                       | ■ 迷惑メール報告したメールをブロック 受信拒否メール表示                                                                    |  |  |  |  |
| 迷惑メール設定                                                                                      |                                                                                                  |  |  |  |  |
| 迷惑メールフォルダ                                                                                    | <ul> <li>○ 非表示</li> <li>● 表示</li> </ul>                                                          |  |  |  |  |
| 迷惑メール保存期間                                                                                    | 10⊟ ▼                                                                                            |  |  |  |  |
| 保存期間が過ぎた<br>迷惑メールの処理                                                                         | ● ゴミ箱に移動 ● 完全に削除                                                                                 |  |  |  |  |
| 迷惑メール本文の<br>画像/リンクの処理                                                                        | <ul> <li>● 非表示</li> <li>● 表示</li> <li>迷惑メール本文のリンクや画像を表示するとアドレス情報が流出する恐れがあります。ご注意ください。</li> </ul> |  |  |  |  |
| 推奨設定 リセット                                                                                    | 保存キャンセル                                                                                          |  |  |  |  |

## 受信許可/受信拒否設定

「受信許可/拒否」タブで、迷惑メールの受信許可または受信拒否を設定することができます。誤って迷惑 メール判定されたメールアドレスやドメインを、受信許可リストに追加できます。受信を拒否したい場合は、 受信拒否リストにメールアドレスなどを追加します。

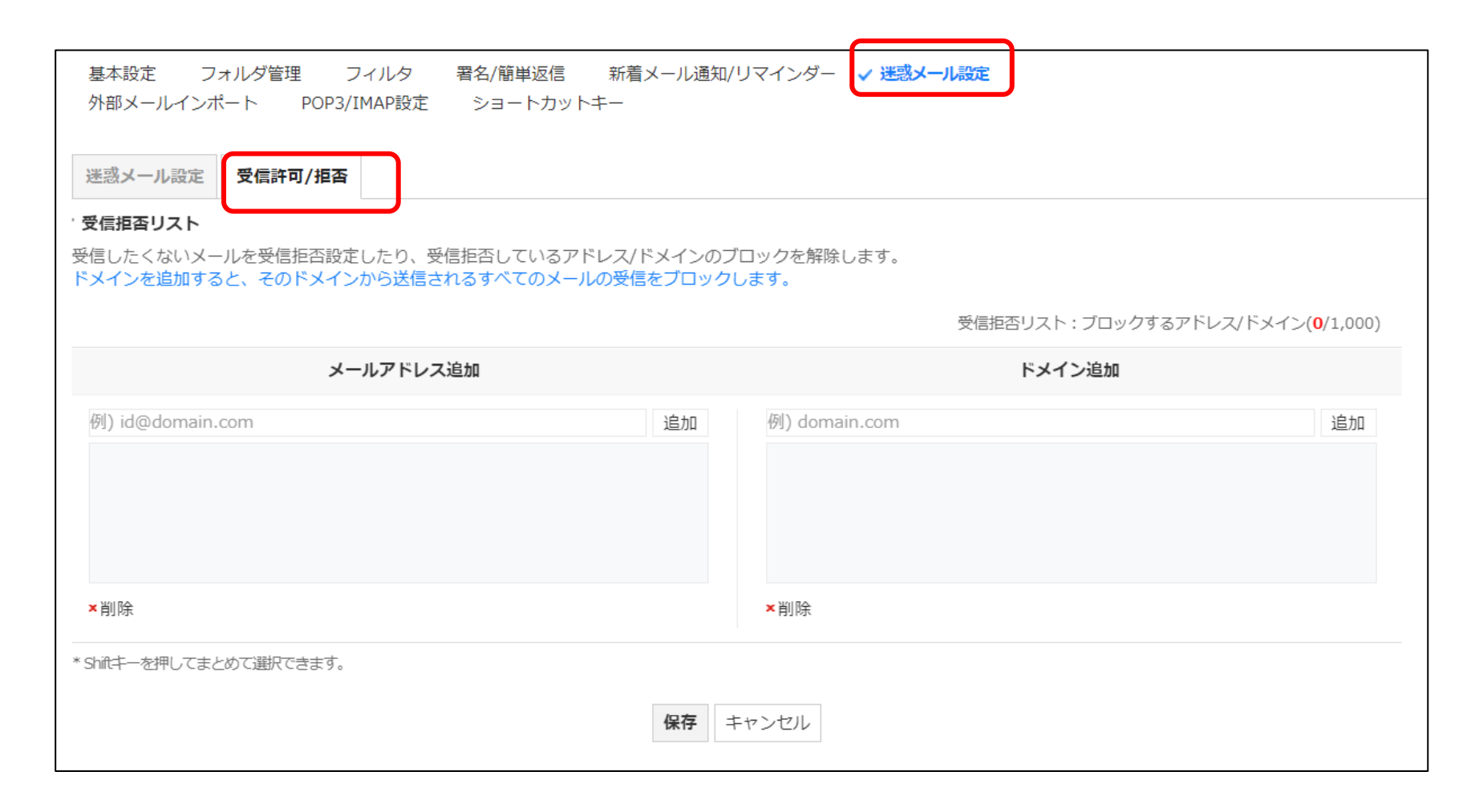

迷惑メールの報告

受信したメールが迷惑メールである場合は、メールを選択した状態で「迷惑メールとして報告」を選択することで、LINE WORKSに迷惑メールとして報告できます。

| LINE WORKS メール                                        | n 🎮 🖂 🗃 🖪 🛋 🗟                                                                                                    | 橋川尚征   |
|-------------------------------------------------------|----------------------------------------------------------------------------------------------------|--------|
| メール作成 メモ作成 0 ★ 💽 TO                                   | メール検索     Q     詳細 ▼     受信トレイ     1/12     C     休読メールをすべて既読にする       □ ▼     既読     画削除     返信     全員に返信     転送     移動 ▼     ・・・     フィルタ ▼ |        |
| 未読 重要 リマインダー To                                       | 😧 🖂 xxxxxxxxx こんにちは!友達になりません 迷惑メールとして報告                                                                                                    |        |
| 🔀 すべてのメール 整理する                                        | □ ↓ ○ LINE WORKS [LINE WORKS Drive] リーダー<br>選択した差出人からのメールを整理<br>。 ♀ ☑<br>選択した差出人からのメールを整理                                                     | 02-    |
| ➡ 受信トレイ 1                                             | □ ☆ ☆ 橋川尚征 [カレンダー 招待] プライベート<br>選択した差出人をアドレス帳に追加                                                                                              | 02-    |
| ▶ 送信済みメール 送信確認                                        | □ ☆ ☆ Works Mobile [Works Drive] マーケティング <sup>差出人情報を表示</sup> 3                                                                                | 16-10- |
| <ul> <li>下書き</li> <li>メモフォルダ</li> <li>簡単添付</li> </ul> | □ ☆ ☆ 水平園子 [Works アドレス帳] 水平園子 [Works アドレス帳] 水平園子 [Works アドレス帳] 水平園子 ]除しま<br>した。 Q ☑                                                           | 16-10- |
| > VIP                                                 | □ ☆ ☆ 石咲暖莉 [Works アドレス帳] 石咲暖莉a<br>た。 Q ☑ エンコード                                                                                                | 16-10- |
|                                                       | □ ☆ ☆ Works Mobile [Works Drive] マーケティングョアフルーフライルシフトロロリ C4 しょ U/L。 ~ ど                                                                        | 16-09- |
| > 個人フォルダ                                              | □ ☆ 🗟 🛛 Unsuccessful ma… [Transmission failure alert] Was unable to sent e-mail to keito.shimohira@hel p.works-demo.tokyo. 9 🖾                | 16-08- |
| <ul> <li>         迷惑メール</li></ul>                     | □ ☆ □ 下平慶人 [共有予定 招待] リリースMTG - 2週間ごとの木曜日 午後 06:00 東京 (GMT+09:0<br>0) ♀ ☑                                                                      | 16-08- |
| 🌠 外部メールインポート 🌼                                        | □ ☆ ☆ IJ Unsuccessful ma… [Transmission failure alert] Was unable to sent e-mail to keito.shimohira@hel                                       | 16-08- |

LINE WORKS